## 采购人--政府采购意向公开操作手册

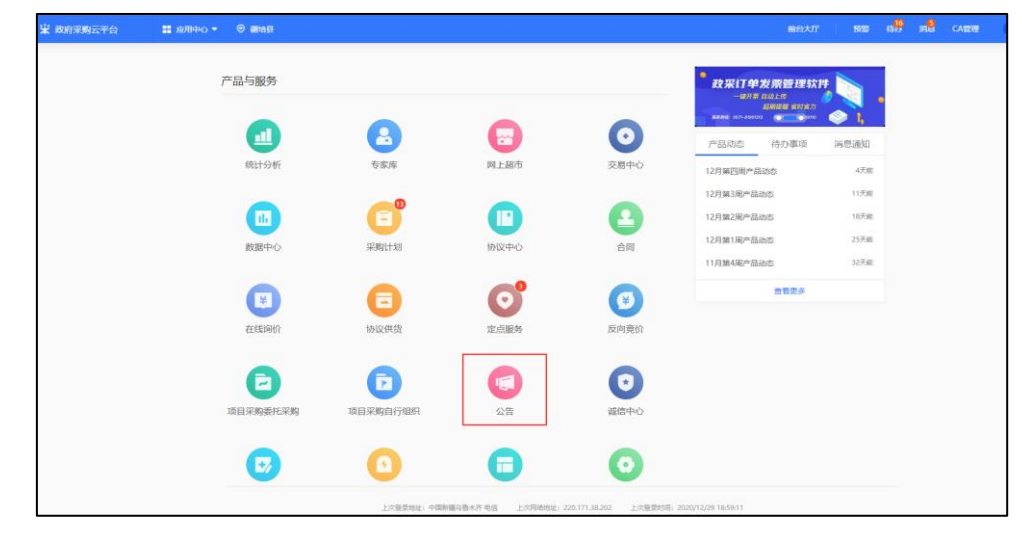

采购单位在登录政采云平台后,进入工作台页面(后台)后点击"公告"模块。

进入公告模块后点击"意见征询公示"模块,然后右上角点击"新增"按钮。

| 政府采购云平台   | 11 公告 ¥       |              | 11112-117   1512 15 <mark>19</mark> 15 <b>18</b> CANERE 💽 |
|-----------|---------------|--------------|-----------------------------------------------------------|
| 想進        | 意见征库威公示       |              |                                                           |
| 公告管理      | 公告类型: 全部 *    | 会音标题: 浙汕人    | 項目名称: 浙汕入                                                 |
| 非政府采购公告   | 项目编号: 101%入   | 波布日期: 开始日期 四 | 状态: 全部 -                                                  |
| 采购项目公告    |               |              | 夏夏 東京 夜道                                                  |
| 更正公告      |               |              |                                                           |
| 彩彩结果公告    | 10270902 3CBP |              |                                                           |
| 彩现合同公告    | 公告标题          | 公告类型 項目信息    | 时间 状态 操作                                                  |
| 夏約翰收公告    |               |              |                                                           |
| 电子实场公告    |               | 帽无踪语         |                                                           |
| NAMES NO. |               |              |                                                           |
| F工创建项目    |               |              |                                                           |
|           |               |              |                                                           |
|           |               |              |                                                           |
|           |               |              |                                                           |
|           |               |              |                                                           |
|           |               |              |                                                           |
|           |               |              |                                                           |
|           |               |              |                                                           |

在弹出的新建公告窗口中找到政府采购意向公告,点击"手工录入公告"按钮进入公告的录入界面。

| 新建公告        第选序新建公告类別       現得来問題的公告       現得来問題的公告       建口产品申供給公示       単一半選公示       方加第入公告       九片菜間世口产品公示       東町文件業求公示          |            |                  |   |    |
|----------------------------------------------------------------------------------------------------|------------|------------------|---|----|
| 政府来預金的公告                                                                                                    | 新建公告       |                  | × | 时间 |
| <ul> <li>政府采购值的公告</li> <li>从已有项目发起</li> <li>进口产品率核航公示</li> <li>第一共遵公示</li> <li>第一共遵公示</li> <li>九许采购进口产品公示</li> <li>采购文件需求公示</li> </ul> |            | 请选择新建公告类别        |   |    |
|                                                                                                    | 政府采购意向公告   | Ø                |   |    |
| た許采期世口产品公示                                                                                                    | 从已有项目发起    | 进口产品审核剃公示 单一来源公示 |   |    |
| 允许采购进口产品公示 采购文件需求公示                                                                                                    | 9          |                  |   |    |
|                                                                                                    | 允许采购进口产品公示 | 采购文件需求公示         |   |    |
|                                                                                                    |            |                  | _ |    |
|                                                                                                    |            |                  |   |    |

在公告内容中,需要对该公示的标题进行维护,确保单位名称、意向公开时间段等信息 没有问题。

| 公告    |        |         |                                     |         |           |      |           |  |
|-------|--------|---------|-------------------------------------|---------|-----------|------|-----------|--|
|       |        |         | 0<br>登建公告<br>三新步: 创建公告<br>下一步: 公告审戒 |         | 2<br>公告审核 |      | ③<br>公告没布 |  |
| 公告内容  |        |         |                                     |         |           | _    |           |  |
|       | *标题    | 疆培县教育学院 | 2021 • 年 1                          | ▼ 月至 12 | ▼ 月政府采购意向 |      |           |  |
|       | *行政区划  | 疆培县     |                                     |         | •         | 发布时间 | 审核完成发布    |  |
| ●采购人名 | 称 (单选) | 疆培县教育学院 |                                     |         | •         |      |           |  |

在意向公开明细表中,需要对具体的意向公开进行填写及上传,此处可以选择单项新增, 也可以选择批量导入。

| 如果是单项的新增,请点击"新增"按钮,在 | 在下方填写该笔采购意向公开的具体明细。 |
|----------------------|---------------------|
|----------------------|---------------------|

| 公告          |                                                     |                                         |           |                |           |    |
|-------------|-----------------------------------------------------|-----------------------------------------|-----------|----------------|-----------|----|
|             |                                                     | ●<br>● 184公告<br>国語: 1842公告<br>下一步: 公告事帙 | 2<br>公告审核 |                |           |    |
| 公告内容        |                                                     |                                         |           |                |           |    |
| *标题         | ·<br>-<br>-<br>-<br>-<br>-<br>-<br>-<br>-<br>-<br>- | 1 • 年 1 • 月至 12                         | ▼ 月政府采购意向 |                |           |    |
| •行政区划       | 疆培县                                                 |                                         | •         | 发布时间 审核完成没布    |           | •  |
| ▲采购人名称 (单选) | 疆培县教育学院                                             |                                         | •         |                |           |    |
| 意向公开明细表     |                                                     |                                         |           |                | 下载导入模板 导入 | 新聞 |
| * 序号        | • 采购项目名称                                            | * 采购需求概况 ③                              | *预算金额 (元) | * 预计采购时间(填写到月) | 備注        | 操作 |
| 1           | xx项目                                                | 需采购xx商品xx件                              | 1000000   | 2021年6月 😁      | XOOX      | 部時 |
| 4           |                                                     |                                         |           |                |           |    |
| skt //±     |                                                     |                                         |           |                |           |    |
|             |                                                     |                                         |           |                |           |    |

如果是需要批量导入多项采购意向公开信息,可点击"下载导入模板",下载 excel 模板后按模板要求进行填写,填写完成后点击"导入"按钮将模板中的信息进行批量导入。

|                                       |                      |                                                        | 1<br>密建公告<br>当転歩: 63建公告<br>下一歩: 公告事柄                                          |                                             | 28<br>28                                                                                         | 2)<br> <br>                                                          |                      | 3<br>公告发布                    |                   |                     |                 |                      |
|---------------------------------------|----------------------|--------------------------------------------------------|-------------------------------------------------------------------------------|---------------------------------------------|--------------------------------------------------------------------------------------------------|----------------------------------------------------------------------|----------------------|------------------------------|-------------------|---------------------|-----------------|----------------------|
| 告内容                                   |                      |                                                        |                                                                               |                                             |                                                                                                  |                                                                      |                      |                              |                   |                     |                 |                      |
|                                       | •标题                  | 疆境县教育学院                                                | 2021 - 年                                                                      | 1 · A3                                      | 12 • Я                                                                                           | 政府采购意向                                                               |                      |                              |                   |                     |                 |                      |
|                                       | •行政区划                | 疆培县                                                    |                                                                               |                                             | •                                                                                                |                                                                      | 发布时间                 | 审核完成发布                       |                   |                     |                 |                      |
| • 採明。                                 | 人名称 (華选)             | 疆培县教育学院                                                |                                                                               |                                             | •                                                                                                |                                                                      |                      |                              |                   |                     |                 |                      |
| 意向公开明细                                | ŧ.                   |                                                        |                                                                               |                                             |                                                                                                  |                                                                      |                      |                              |                   | 下载导入核               | 岐 导入            | <b>8</b> 57 <b>2</b> |
| 序号                                    | *采购项目:               | 名称                                                     | * 采购需求概况 ⑦                                                                    |                                             | *预算金额 (元                                                                                         | 金額(元) * 預計采购时间(項写到月)                                                 |                      |                              |                   | 4                   | 野注              | 操作                   |
|                                       |                      |                                                        |                                                                               |                                             |                                                                                                  |                                                                      |                      |                              |                   |                     |                 |                      |
|                                       |                      |                                                        |                                                                               |                                             | e                                                                                                | 无数描                                                                  |                      |                              |                   |                     |                 |                      |
| ŧ                                     |                      |                                                        |                                                                               |                                             | 5                                                                                                | 无数描                                                                  |                      |                              |                   |                     |                 |                      |
| ŧ                                     |                      |                                                        |                                                                               |                                             | £                                                                                                | 无数编                                                                  |                      |                              |                   |                     |                 |                      |
| 牛<br>●> 賀利 -<br>● 賀利 -                | ·<br>● I 및 -         | - 11 - 1 Å Å<br>⊗ - 2 - 4 - 1 ×                        | = _ *.<br>= = = • • •                                                         | 挖自动施行<br>冒合并后置中 -                           | 12<br> <br> <br> <br> <br> <br> <br> <br> <br> <br> <br> <br> <br> <br> <br> <br> <br> <br> <br> | 无政策<br>                                                              | 参用<br>素指指式 - 2013である | <b>差</b><br>差元指 <i>新存住文本</i> | 好警告文本             | 适中<br><u>链接</u> 单元格 | <b>计算</b><br>输出 |                      |
| 件<br>※ 監切<br>● 复制 -<br>◆ 格式副<br>階級版 © | ₩K<br>BIU+ <br>× ✓ 2 | - 11 - ) A* A*<br>図 -   盘 - ▲ -   空 -<br>孝体<br>友   *序号 | = ● ●・<br>= = = ●・<br>単・<br>単・<br>単・<br>単・<br>単・<br>単・<br>単・<br>単・<br>単・<br>単 | 2 <sup>20</sup> 自动操行<br>目 会共応答中 ・<br>5<br>5 | 日<br>「                                                                                           | ん改正<br>- 423<br>- 5<br>- 5<br>- 5<br>- 5<br>- 5<br>- 5<br>- 5<br>- 5 | 常规<br>費用<br>素格格式 -   | <b>差</b><br>第程性文本            | 好<br>警告文本<br>Nixt | <b>适中</b><br>链接单元格  | 计算<br>输出        |                      |

如有附件需要上传,请在附件处进行相关文件的上传,如内容无误,可点击右上角的"生成公告"按钮,进入公告的预览界面。

| ○急減      | 政府采购意向公告 / 创建公告 |                       |                                    |              |               | 18.0      | 1000            |
|----------|-----------------|-----------------------|------------------------------------|--------------|---------------|-----------|-----------------|
| ② 公告管理 * | 公告              |                       |                                    |              |               |           | _               |
| 非政府采购公告  |                 |                       | •                                  |              |               |           |                 |
| 意见征闻威公示  |                 |                       | 创建公告                               | 公告审核         | 公告发布          |           |                 |
| 采购项目公告   |                 |                       | 戦歩: 创建公告                           |              |               |           |                 |
| 更正公告     |                 | 7                     | 一步:公告审核                            |              |               |           |                 |
| 采购结果公告   |                 |                       |                                    |              |               |           |                 |
| 采购合同公告   | 公告内容            |                       |                                    |              |               |           |                 |
| 履约验收公告   |                 |                       |                                    |              |               |           |                 |
| 电子卖场公告   | *标题             | > // 建始長数育学院 2021     | <ul> <li>年1</li> <li>月至</li> </ul> | 12 • 月政府采购意向 |               |           |                 |
| 建设工程类公告  | •行政区划           | 禮培長                   |                                    | *            | 发布时间 审核完成没布   |           | •               |
| 公告查询     | ▶采购人名称(单选)      | 種油長飲育学院               |                                    | *            |               |           |                 |
| 〒 手工创建項目 | 意向公开明细表         |                       |                                    |              |               | 下數导入模板 导入 | 85 <sup>1</sup> |
|          | * (#G           | •采购项目名称               | * 采购需求规况 ①                         | •预算金额 (元)    | •预计采购时间(填写到月) | 備注        | 18/1° 😸         |
|          | 1               | xx项目                  | 采购xx南品xx件                          | 1000000      | 2021年6月 〇     | 3000      | B 🛤 🗖           |
|          | <               |                       |                                    |              |               |           | 88              |
|          | 时件              |                       |                                    |              |               |           | 0               |
|          | 附件              | 上 上传附件<br>文师大小不超过50M8 |                                    |              |               |           |                 |

在公告预览界面中,可以查看到该采购意向公开在兵团政府采购网上发布实际内容的预 览,如有格式修改需求可于此处进行修改,确定内容格式无误后可点击"提交"按钮,将此 份采购意向公开提交单位内部审核,单位内部审核通过后,即可交由财政审核,审核通过后 即可见网。

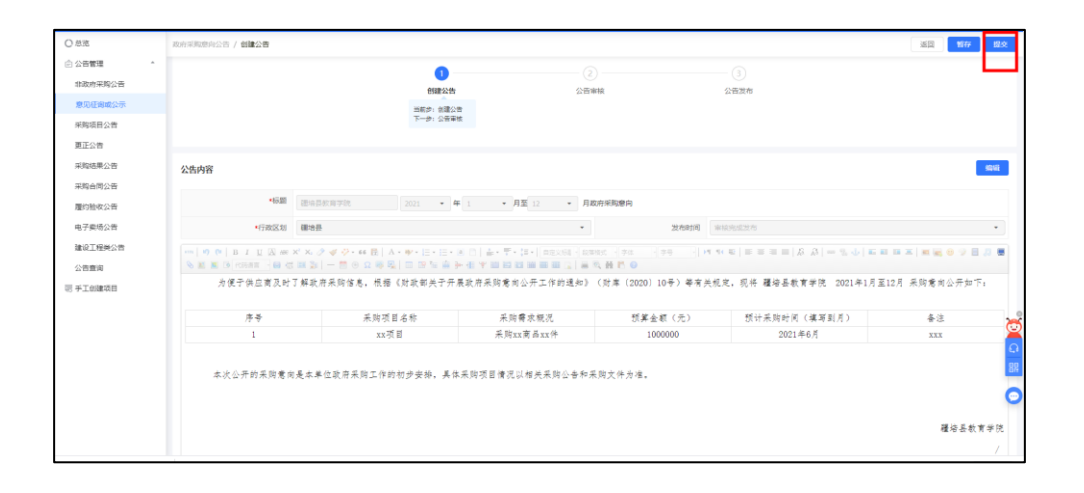